Instituto Tecnológico de Costa Rica

Escuela de Ingeniería en Computación

Curso: Análisis y Diseño de Algoritmos

Instalación de Allegro 5.0

Estudiante: Dylan Rodríguez Barboza

Profesor: Victor Garro Abarca

Semestre I, 2016

#### 1- Descarga de Allegro:

Se debe descargar la librería de allegro desde el siguiente link: <u>https://www.allegro.cc/files/</u>

Se selecciona el archivo zip, perteneciente a "MSVC 10".

| { allegro.cc }                                                                                                    |
|----------------------------------------------------------------------------------------------------|
| game developing community network                                                                                                    |
| Files                                                                                                    |
| 4.2 4.4 5.0                                                                                                    |
| Current Version: 5.0.10                                                                                                    |
| Windows Binaries                                                                                                    |
| It is <b>highly</b> recommended that you use one of these binary packages when developing on Windows. See the installation guide for information on how to install and use these binary packages. |
| • MinGW 4.5.0 - zip, 7z                                                                                                    |
| <ul> <li>MinGW 4.5.2 - zip, /z</li> <li>MinGW 4.6.1 (TDM) - zip, 7z</li> </ul>                                                                                                    |
| • MinGW 4.6.2 - zip, 7z                                                                                                    |
| • Million 47.0 - 21p, 72<br>• MSVC 9 - zip, 7z                                                                                                    |
| • MSVC 10 - zip, 7z                                                                                                    |
| • MSVC 11 - ZIP, /Z                                                                                                    |

# 2- Asignación del directorio para el allegro que descargamos:

Para esto: dentro del disco C, creamos una carpeta a la que en mi caso, se llamará "Allegro", en la cual debemos asignarle las carpetas que

posee el archivo que obtenemos al descomprimir el zip que descargamos de la página de allegro.

| 23/02/2016 11:13   |
|--------------------|
| 16/03/2016 12:24   |
| 11/03/2016 07:30   |
| 11/03/2016 07:31 . |
| 06/12/2015 08:08   |
| 10/11/2015 05:15   |
| 22/08/2013 09:22   |
| 04/12/2015 11:25.  |
| 07/03/2016 09:56   |
| 24/01/2016 12:48   |
| 10/11/2015 09:51   |
| 11/03/2016 07:07 . |
| 01/12/2006 11:37   |
|                    |

| Nombre    | Fecha de modifica  | Тіро                | Tar |
|-----------|--------------------|---------------------|-----|
| 鷆 bin     | 16/03/2016 12:24 a | Carpeta de archivos |     |
| 퉳 include | 16/03/2016 12:24 a | Carpeta de archivos |     |
| 退 lib     | 16/03/2016 12:24 a | Carpeta de archivos |     |

## e.

### 3- Creación de un proyecto en Visual Studio 2013:

Se debe crear un nuevo proyecto en el Visual Studio 2013, para esto se selecciona: Archivo – Nuevo – Proyecto – Visual C++ - Proyecto vacío:

|        |                                                                               |                 |                          | Nuevo proyecto                              |            | ? 🔀                                                |
|--------|-------------------------------------------------------------------------------|-----------------|--------------------------|---------------------------------------------|------------|----------------------------------------------------|
|        | ▶ Reciente                                                                    |                 | .NET Framework 4.5       | - Ordenar por: Predeterminad                | do 🚽 🔡 🔳   | Buscar en la Plantillas instalado (Ctrl+E) 🔎 🗸     |
| /6     | ✓ Instalado                                                                   |                 | Aplicación de            | consola Win32                               | Visual C++ | Tipo: Visual C++                                   |
| ;      | <ul> <li>✓ Plantillas</li> <li>▷ Visual Basic</li> <li>▷ Visual C#</li> </ul> | Î               | Aplicación MF            | c                                           | Visual C++ | Proyecto vacío para crear una aplicación<br>local. |
|        | Visual C++                                                                    |                 | Proyecto Win3            | 32                                          | Visual C++ |                                                    |
| ~      | ATL                                                                           | iws -           | Aplicación vac           | cía (XAML)                                  | Visual C++ |                                                    |
|        | General<br>MEC                                                                |                 | Proyecto vacío           | ,                                           | Visual C++ |                                                    |
|        | Prueba<br>Win32                                                               |                 | Aplicación de            | cuadrícula (XAML)                           | Visual C++ |                                                    |
|        | <ul> <li>Visual F#</li> <li>SQL Server</li> </ul>                             |                 | Aplicación Hu            | b (XAML)                                    | Visual C++ |                                                    |
|        | TypeScript<br>▷ JavaScript                                                    |                 | Aplicación div           | idida (XAML)                                | Visual C++ |                                                    |
|        | ▶ En línea                                                                    |                 |                          | <u>ga clic aquí para buscar plantillas </u> |            |                                                    |
|        | Nombre:                                                                       | Project6        |                          |                                             |            |                                                    |
|        | Ubicación:                                                                    | c:\users\amiga( | (o)\documents\visual stu | udio 2013\Projects                          | 7          | Examinar                                           |
| е<br>е | Solución:                                                                     | Crear nueva sol | lución                   |                                             |            |                                                    |
|        | Nombre de la solución:                                                        | Project6        |                          |                                             |            | 🛛 Crear directorio para la solución                |
|        |                                                                               |                 |                          |                                             | C          | Agregar al control de código fuente                |
| :      | 4                                                                             |                 |                          |                                             |            | Aceptar Cancelar                                   |

### 4- Configuración del proyecto para que tome los directorios del disco C que posean los archivos de allegro:

Nos vamos a: Proyecto – Propiedades de (nombre de su proyecto). Luego de esto vamos a propiedades de configuración – C/C++ - General – Directorios de inclusión adicionales (damos click a la flecha hacia abajo de la derecha - <Editar..>, luego agregamos esto: c:\allegro\include):

| Propiedades comunes                           | Directorios de inclusión adicionales c:\allegro\include;%(AdditionalIncludeDirectories) |
|-----------------------------------------------|-----------------------------------------------------------------------------------------|
| Referencias                                   | Directorios #using adicionales                                                          |
| <ul> <li>Propiedades de configurac</li> </ul> | Formato de la información de depura Base de datos de programa (/Zi)                     |
| General                                       | Compatible con Common Language                                                          |
| Depuración                                    | Usar extensión de Windows en tiemp                                                      |
| Directorios de VC++                           | Suprimir la pancarta de inicio Sí (/nologo)                                             |
| ▲ C/C++                                       | Nivel de advertencia Nivel3 (/W3)                                                       |
| General                                       | Tratar advertencias como errores No (/WX-)                                              |
| Optimización<br>Preprocesador                 | Directorios de inclusión adicionales 🧧 🗾 💴                                              |
| Generación de códi                            |                                                                                         |
| Idioma                                        |                                                                                         |
| Encabezados precoi                            | c:\allegro\include                                                                      |
| Archivos de salida                            | ×                                                                                       |
| Información de exa                            | Χ                                                                                       |
| Avanzadas                                     |                                                                                         |
| l odas las opciones                           | Valorer heredador:                                                                      |
| Linea de comandos                             | ón: si es más de                                                                        |
|                                               |                                                                                         |
|                                               |                                                                                         |
|                                               | elar Aplicar                                                                            |
|                                               |                                                                                         |
|                                               |                                                                                         |
| - 🞽 🛛                                         | Heredar de primario o valores pred. del proyecto     Macros>>                           |
|                                               |                                                                                         |
|                                               | Aceptar Cancelar                                                                        |
|                                               |                                                                                         |

Luego vamos a: vinculador – general – directorios de bibliotecas adicionales, agregamos esto: c:\allegro\lib

| Propiedades comunes                                                                                                    | Archivo de salida                        | \$(OutDir)\$(TargetNa    | ame)\$(TargetExt)                                                                                                    |
|----------------------------------------------------------------------------------------------------|------------------------------------------|--------------------------|----------------------------------------------------------------------------------------------------|
| Propiedades de configurac                                                                                                    | Mostrar progreso                         | Sin establecer           |                                                                                                    |
| General                                                                                                    | Versión                                  |                          |                                                                                                    |
| Depuración                                                                                                    | Habilitar vinculación incremental        |                          |                                                                                                    |
| Directorios de VC++                                                                                                    | Suprimir la pancarta de inicio           | Sí (/NOLOGO)             |                                                                                                    |
| ▷ C/C++                                                                                                    | Omitir biblioteca de importación         | No                       |                                                                                                    |
| ▲ Vinculador                                                                                                    | Registrar resultados                     | No                       |                                                                                                    |
| General                                                                                                    | Redirección por usuario                  | No                       |                                                                                                    |
| Entrada<br>Archivo do manifica                                                                                                    | Directorios de bibliotecas adiciona      | les c:\allegro\lib;%(Add | ditionalLibraryDirectories)                                                                                                    |
| Archivo de manífies                                                                                                    | Vincular dependencias de bibliote        | ca Sí                    |                                                                                                    |
| Sistema                                                                                                    | Usar entradas de dependencia de l        | oib No                   |                                                                                                    |
| Ontimización                                                                                                    | Estado de vínculo                        |                          |                                                                                                    |
| IDL incrust                                                                                                    | Impedir enlace de archivos DLL           |                          |                                                                                                    |
| Metadatos Dire                                                                                                    | ectorios de bibliotecas adiciona         | les ? 🗙                  |                                                                                                    |
| Avanzadas                                                                                                    |                                          |                          |                                                                                                    |
| Todas las c                                                                                                    |                                          | ゛ 🗙 🔸 🛧                  | Y                                                                                                    |
| Línea de co                                                                                                    | lib                                      | ~                        |                                                                                                    |
| Herramienta N                                                                                                    |                                          |                          | del entorno (/LIBPATH:carpeta).                                                                                                    |
|                                                                                                    |                                          | >                        |                                                                                                    |
|                                                                                                    |                                          |                          |                                                                                                    |
| and the second second se |                                          |                          | tar Cancelar Aplicar                                                                                                    |
| Valores here                                                                                                    | edados:                                  |                          | Contraction of the local division of the local division of the loc |
|                                                                                                    |                                          | <u>^</u>                 | - 4 ×                                                                                                    |
| 🛎 💱 🖉                                                                                                    |                                          |                          |                                                                                                    |
|                                                                                                    |                                          |                          |                                                                                                    |
|                                                                                                    |                                          |                          |                                                                                                    |
|                                                                                                    |                                          | ×                        |                                                                                                    |
| ✓ Heredar                                                                                                    | de primario o valores pred, del provecto | Macroci                  |                                                                                                    |
|                                                                                                    | ac primario o ratores preur del proyecto | iviacros>>               |                                                                                                    |
|                                                                                                    | A                                        | ntar Cancelar            |                                                                                                    |
|                                                                                                    | ACE                                      | cancelar                 | ▶                                                                                                    |

Luego: vinculador – entrada – dependencias adicionales, agregamos: allegro-5.0.x-monolith-md.lib (la x se cambia por la versión que diga el archivo que descargan al principio, en mi caso es 5.0.10)

| <ul> <li>Propiedades comunes</li> <li>Propiedades de configurac<br/>General<br/>Depuración<br/>Directorios de VC++</li> <li>C/C++</li> <li>Vinculador<br/>General</li> <li>Entrada<br/>Archivo de manifies<br/>Depuración</li> </ul> | Dependencias adicionales       allegro-5.0.10-monolith-md.lib;%(Addition         Omitir todas las bibliotecas predeterri       Omitir bibliotecas predeterri         Omitir bibliotecas predeterrinadas e       Archivo de definición de módulos         Agregar módulo al ensamblado       Incrustar un archivo de recursos adm         Forzar referencias de símbolos       Archivos DLL de carga retrasada         Recurso de vínculo de ensamblado       Incrustar un archivo de recursos adm | onalDependen |
|----------------------------------------------------------------------------------------------------|----------------------------------------------------------------------------------------------------|--------------|
| Sistema<br>Optimización<br>IDL incrustado<br>Metadatos de Wind<br>Avanzadas<br>Todas las opciones<br>Línea de comandos<br>▶ Herramienta Manifiestc ♥                                                                                 | Dependencias adicionales ? × allegro-5.0.10-monolith-md.lib Espec ejemp                                                                                                    | ulo [por     |
| <b>≚</b> _‡a                                                                                                    | Valores heredados:<br>kernel32.lib<br>user32.lib<br>gdi32.lib<br>winspool.lib<br>comdlg32.lib                                                                                                    | Aplicar      |
|                                                                                                    | ✓ Heredar de primario o valores pred. del proyecto       Macros>>         Aceptar       Cancelar                                                                                                    |              |

Finalmente: propiedades de configuración – depuración – entorno, agregamos: PATH=c:\allegro\bin;%PATH%

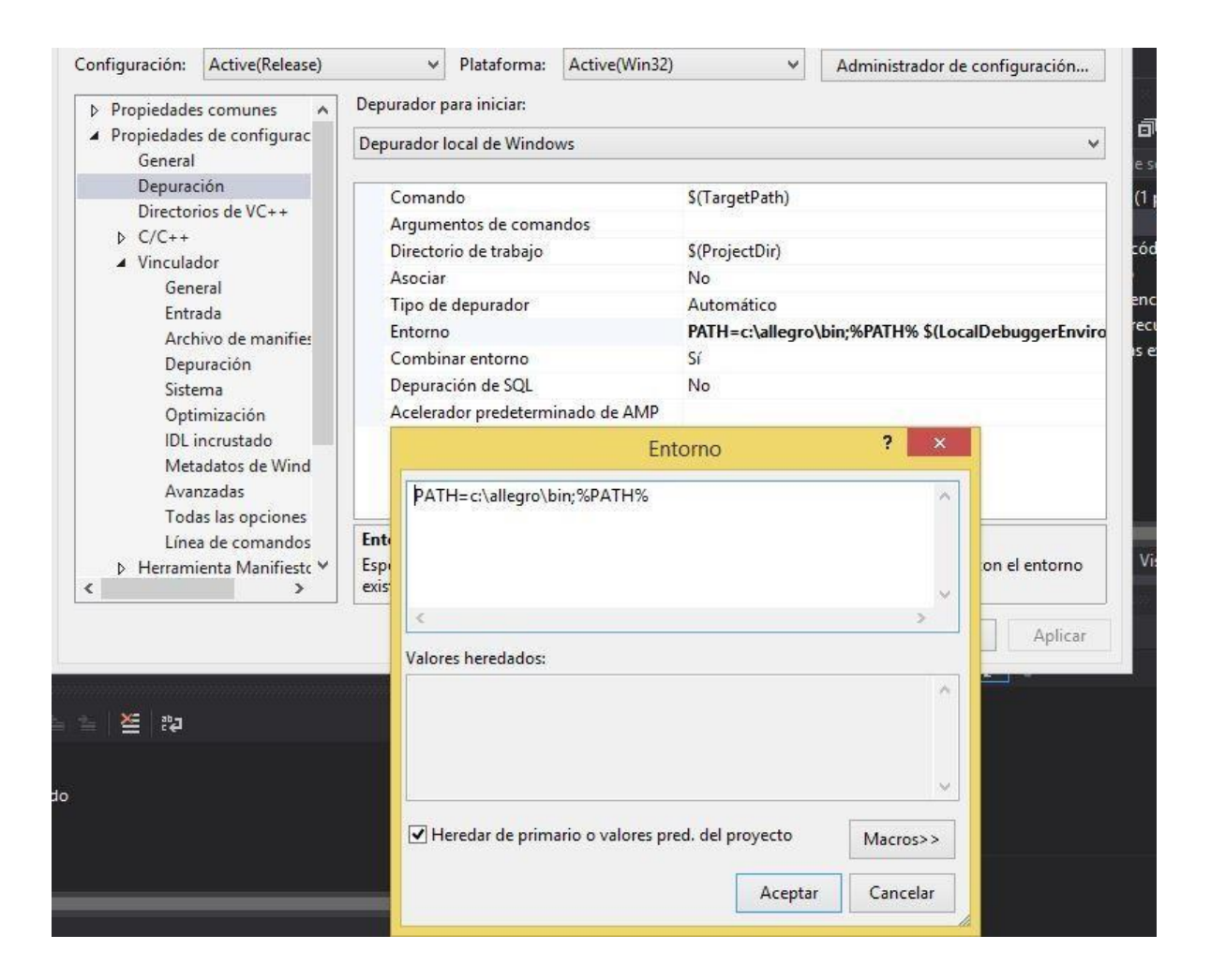

Finalmente: presione "aplicar".

Ahora: se puede notar que en la parte superior de la ventana hay una opción llamada "configuración", debe cambiar la opción a "release",

aplicar los último 4 pasos, con una pequeña modificación en el paso 3: ahora se debe poner: allegro-5.0.10-monolith-md.lib

| Configuración: Release                                                                                                    | ✓ Plataforma:                                                                                                    | Active(Win32)                                                                                                    | Administrador de configuración      |
|----------------------------------------------------------------------------------------------------|----------------------------------------------------------------------------------------------------|----------------------------------------------------------------------------------------------------|-------------------------------------|
| <ul> <li>Propiedades comunes</li> <li>Propiedades de configurac</li> <li>General</li> <li>Depuración</li> <li>Directorios de VC++</li> <li>C/C++</li> <li>Vinculador</li> <li>General</li> <li>Entrada</li> <li>Archivo de manifies</li> </ul> | Dependencias adicion<br>Omitir todas las biblio<br>Omitir bibliotecas prec<br>Archivo de definición<br>Agregar módulo al ens<br>Incrustar un archivo de<br>Forzar referencias de s<br>Archivos DLL de carga<br>Recurso de vínculo de | ales allegro-5.0.10-mo<br>tecas predeterr<br>determinadas e<br>de módulos<br>samblado<br>e recursos adm<br>ímbolos<br>retrasada<br>ensamblado | nolith-md.lib;%(AdditionalDependenc |
| Sistema<br>Optimización<br>IDL incrustado<br>Metadatos de Wind<br>Avanzadas<br>Todas las opciones<br>Línea de comandos<br>Herramienta Manifiestc *                                                                                             | De<br>Es<br>eje                                                                                                    | Dependencias adicionales<br>lith-md.lib                                                                                                    | ? ×<br>rínculo [por                 |
| 1<br>1<br>1<br>1<br>1<br>1<br>1<br>1<br>1<br>1<br>1<br>1<br>1<br>1<br>1<br>1<br>1<br>1<br>1                                                                                                    | Valores heredados:<br>kernel32.lib<br>user32.lib<br>gdi32.lib<br>winspool.lib<br>comdlg32.lib                                                                                                    |                                                                                                    | r Aplicar                           |
|                                                                                                    | Heredar de primar                                                                                                    | io o valores pred. del proyecto<br>Aceptar                                                                                                    | Macros>><br>Cancelar                |

Luego: presione aplicar, luego aceptar.

Seguidamente, presione: compilar – administrador de configuración. Verifique que la ventana tenga el apartado de configuración con "release":

| es activas:                           | Plataforma de so                                                  | olucione                                                                                                  | s activas:                                                                                                    |                                                                                                    |  |
|---------------------------------------|-------------------------------------------------------------------|----------------------------------------------------------------------------------------------------|----------------------------------------------------------------------------------------------------|----------------------------------------------------------------------------------------------------|--|
| Release 🗸                             |                                                                   | Win32                                                                                                    |                                                                                                    |                                                                                                    |  |
| tive las configuraciones del proyecto | para compilar o ir                                                | mpleme                                                                                                    | ntar):                                                                                                    |                                                                                                    |  |
| Configuración                         | Plataforma                                                        |                                                                                                    | Compilar                                                                                                    | Implementar                                                                                                    |  |
| Release                               | Win32                                                             | ¥                                                                                                    |                                                                                                    |                                                                                                    |  |
|                                       |                                                                   |                                                                                                    |                                                                                                    |                                                                                                    |  |
|                                       |                                                                   |                                                                                                    |                                                                                                    |                                                                                                    |  |
|                                       |                                                                   |                                                                                                    |                                                                                                    |                                                                                                    |  |
|                                       |                                                                   |                                                                                                    |                                                                                                    |                                                                                                    |  |
|                                       |                                                                   |                                                                                                    |                                                                                                    |                                                                                                    |  |
|                                       |                                                                   |                                                                                                    |                                                                                                    |                                                                                                    |  |
|                                       |                                                                   |                                                                                                    |                                                                                                    |                                                                                                    |  |
|                                       |                                                                   |                                                                                                    |                                                                                                    |                                                                                                    |  |
|                                       |                                                                   |                                                                                                    |                                                                                                    | Cerrar                                                                                                    |  |
|                                       |                                                                   |                                                                                                    |                                                                                                    | Cerrar                                                                                                    |  |
|                                       | tive las configuraciones del proyecto<br>Configuración<br>Release | V Win32 tive las configuraciones del proyecto para compilar o in Configuración Plataforma Release V Win32 | Vin32<br>tive las configuraciones del proyecto para compilar o impleme<br>Configuración Plataforma<br>Release Vin32 V | Vin32 tive las configuraciones del proyecto para compilar o implementar): Configuración Plataforma Compilar Release Vin32 V |  |

Finalmente, asegúrese de que su proyecto posea en "release" el siguiente apartado, en circunstancias normales se encuentra en "debug", debe cambiarse, pueden verificar viendo la parte subrayada de la imagen:

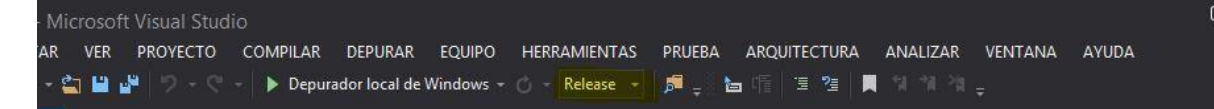

#### 5-Prueba de la instalación:

En caso de que se hayan realizado correctamente los pasos, el siguiente código no debería presentar problemas de sintaxis:

```
#include <stdio.h>
#include <allegro5/allegro.h>
int main(int argc, char **argv)
  ALLEGRO DISPLAY *display = NULL;
   if(!al init()) {
      fprintf(stderr, "failed to initialize allegro!\n");
return -1;
   display = al create display(640, 480);
if(!display) {
      fprintf(stderr, "failed to create display!\n");
return -1;
   }
   al clear to color(al map rgb(0,0,0));
   al flip display();
   al rest(10.0);
   al destroy display(display);
  return 0;
```

El código se encarga de generar una ventana para que esta se mantenga abierta durante 10 segundos, acto seguido, se cerrará. Compilen dicho código, luego ejecútenlo, debería aparecer un resultado como este:

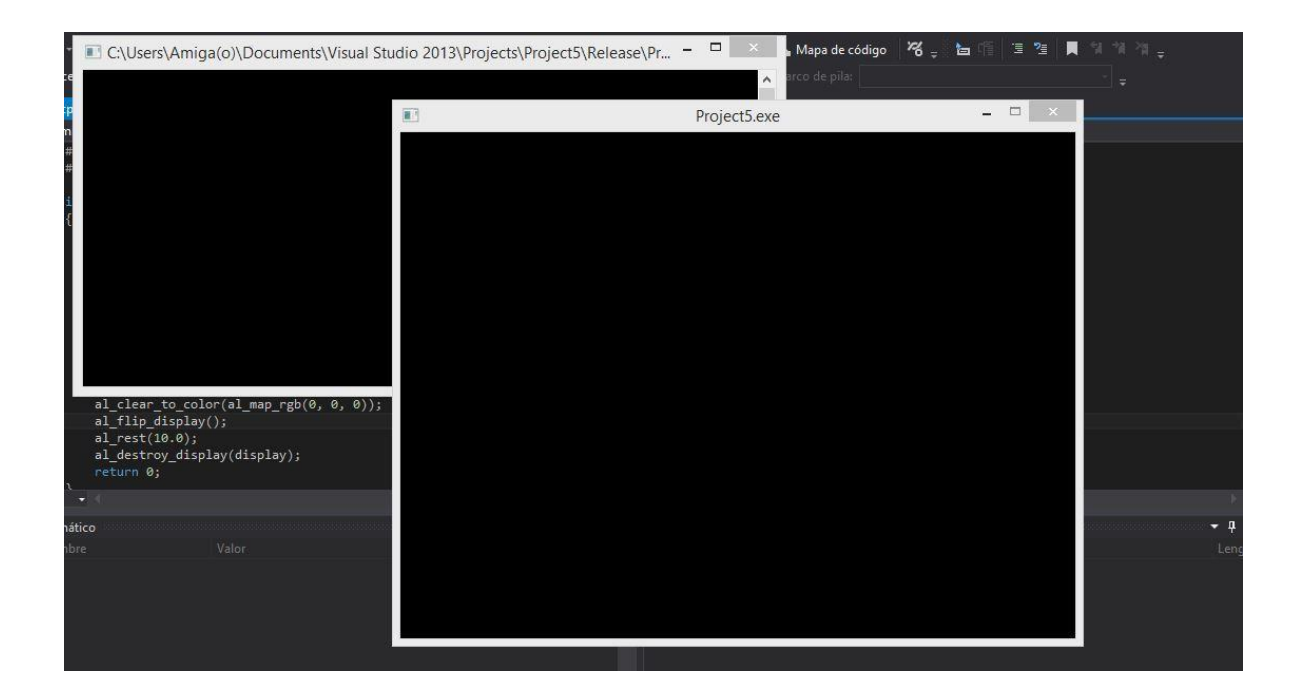

Si todo funciona correctamente, enhorabuena, ha hecho su primer programa en allegro.

#### Consultas:

Si lo requiere, se dan consultas los viernes de 9:30am a 11:30am. Es preferible que se vaya ese día porque las dudas se aclaran de forma directa. En caso de que sea urgente y no pueda asistir los viernes, podrá consultar mediante Facebook, es preferible que agregue al asistente, ya que, un mensaje de Facebook de una persona que no se tiene agregada, no llega como notificación, por lo que sería difícil que el asistente esté pendiente de los mensajes.

Facebook, Dylan Alberto: https://www.facebook.com/dylanrodbar